Hosted by :

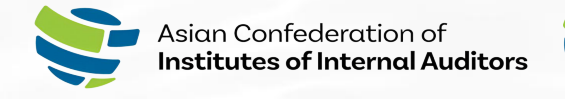

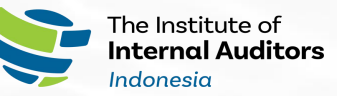

# ACIIA REGIONAL CONFERENCE

**i** User Manual Website

eventy

### **Table of Contents**

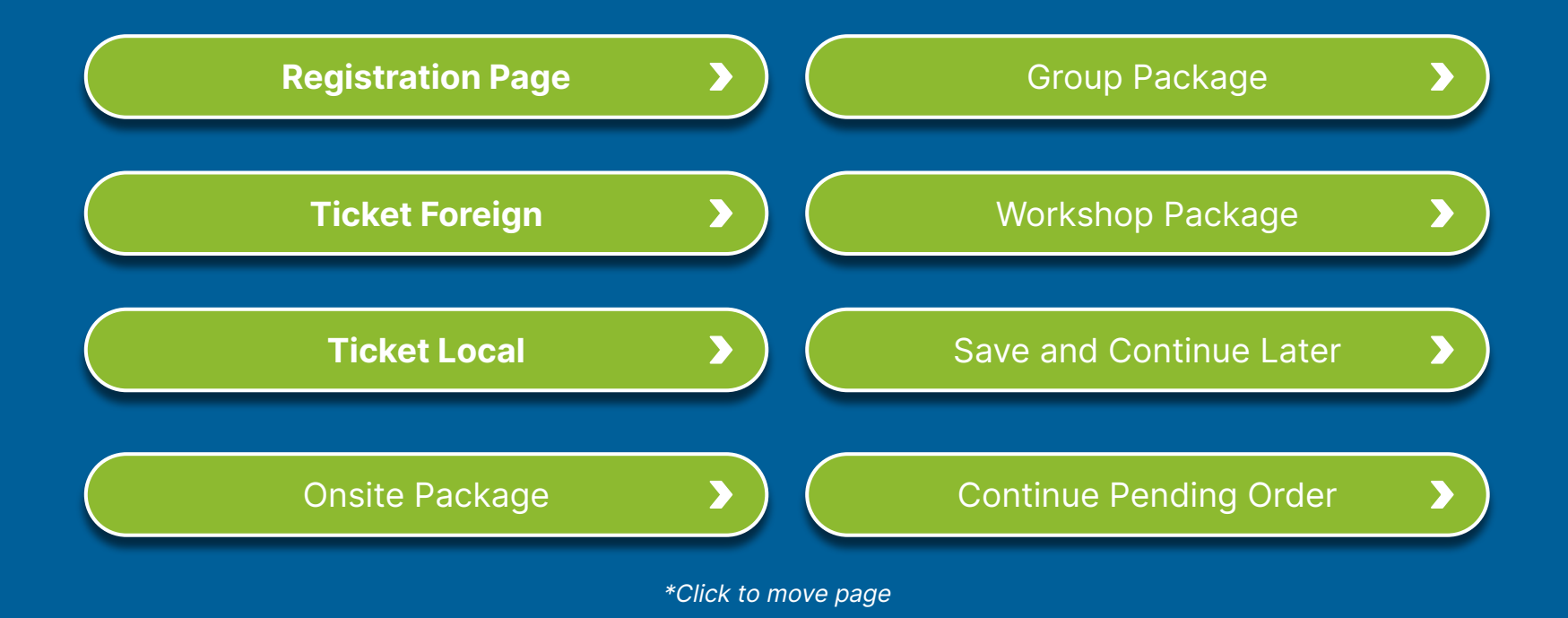

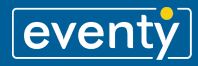

# **Registration Page**

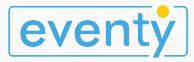

| Asian Confederation of<br>Institutes of Internal Auditors                | Compared Address      Experiment      Registration Account      Do you have an account? Login Now |
|--------------------------------------------------------------------------|---------------------------------------------------------------------------------------------------|
|                                                                          | Ful Name<br><br>Enal<br>                                                                          |
|                                                                          | Phone Number<br>10 + 62 · · · · · · · · · · · · · · · · · ·                                       |
| Purposeful Impact                                                        | Job Title                                                                                         |
| August 28-29, 2024<br>Bali Nusa Dua Convention Center 2, Bali, Indonesia | City                                                                                              |

Lengkapi data sebagai PIC pendaftaran sesuai form aplikasi yang tersedia.

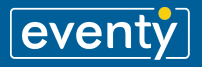

| The rest and a dataset to the rest of the rest of the |  |
|----------------------------------------------------------------------------------------------------|--|
| Poreign    Local                                                                                                    |  |
|                                                                                                    |  |
|                                                                                                    |  |
|                                                                                                    |  |
| Next                                                                                                    |  |

Pilih tipe tiket yang sesuai dengan Anda :

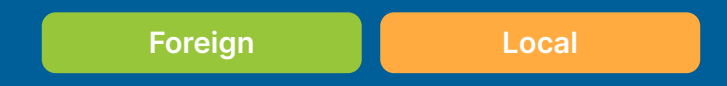

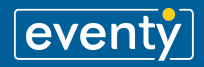

## **Registration Page**

Ticket Foreign

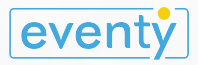

### **Registration** Ticket Foreign

|                                                        | The institute of Internal Auditors Indonesia          |                        |  |
|--------------------------------------------------------|-------------------------------------------------------|------------------------|--|
| <                                                      | Select Package (Foreign)                              |                        |  |
| Onsite Program<br>Short Description<br>Member   USD 75 | 50 Non Member   USD 900                               | ۲                      |  |
| Online Program<br>Short Description<br>Member   USD 35 | 50) (Non Member   USD 450)                            | 0                      |  |
| Registration of mor                                    | re than 10 people can <u>contact the committee</u> tr | o get a special price. |  |
|                                                        | Next                                                  |                        |  |
|                                                        |                                                       |                        |  |
|                                                        |                                                       |                        |  |
|                                                        |                                                       |                        |  |
|                                                        |                                                       |                        |  |

Pada halaman ini **(Select Package Foreign),** Dapat disesuaikan dengan paket yang tersedia beserta rincian harga, antara lain:

#### a. Onsite Program

b. Online Program

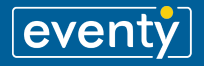

| The institutes of internal Auditors                                                                     |                                                                                                    |
|----------------------------------------------------------------------------------------------------|----------------------------------------------------------------------------------------------------|
| < Your Package Onsite Program Short Description                                                         | The behave of<br>interval Audion<br>interval Audion                                                             |
| Order Detail<br>Full Nome<br>Test Eventy<br>Email<br>dendy@eventy.id<br>Proce Number<br>=62111111111111 | Add Participant  Select Type  Member  Full Name  Full Name                                                      |
| Add as participant                                                                                      | Test Eventy       Email       dendy@eventy.id       Phone Number       10+62 ~ 11111111111                      |
| Total<br>USD 0 Review                                                                                   | CompanyInstitution Name Eventy ID Lob Title                                                                     |
|                                                                                                    | Company/Institution Address<br>JI. Bina Remaja No.6, Srondol Wetan, Kec. Banyumanik, Kota Semarang, Jawa Tengah |

#### Order Detail

Menampilkan rincian pesanan Anda. Dapat mendaftarkan diri sebagai peserta dengan memilih *"Add as participant"* 

#### **Participant Detail**

Pada bagian ini Anda dapat menyesuaikan pendaftaran dari data peserta. Memungkinkan untuk mendaftarkan lebih dari satu peserta dengan satu transaksi pesanan yang sama.

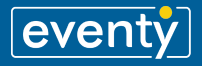

#### **Review Your Order**

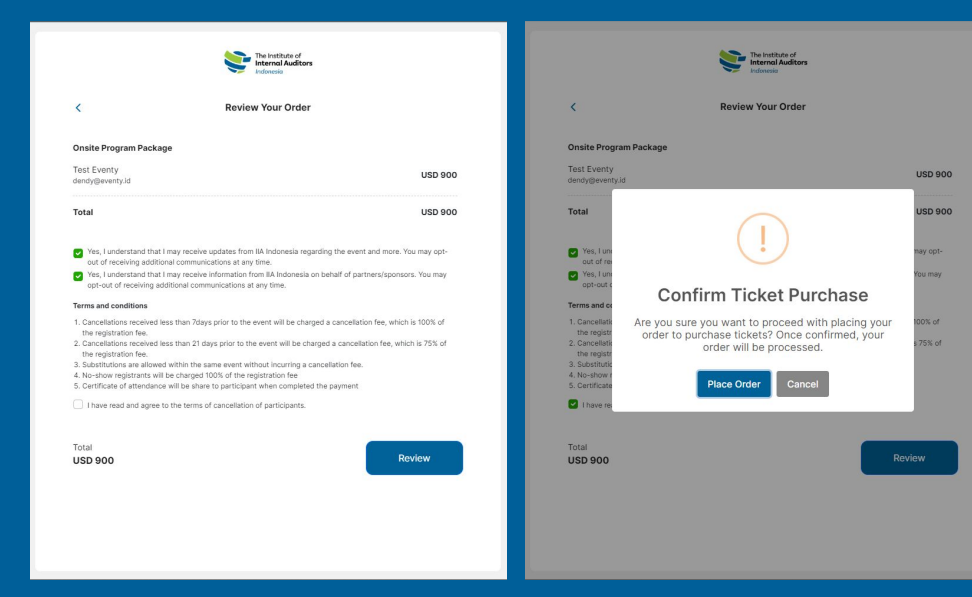

#### Yakinkan kembali pesanan Anda.

Jika sudah sesuai, dilanjutkan pada persetujuan untuk "Terms and Conditions".

Konfirmasi pesanan dengan pilih "Place Order"

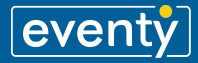

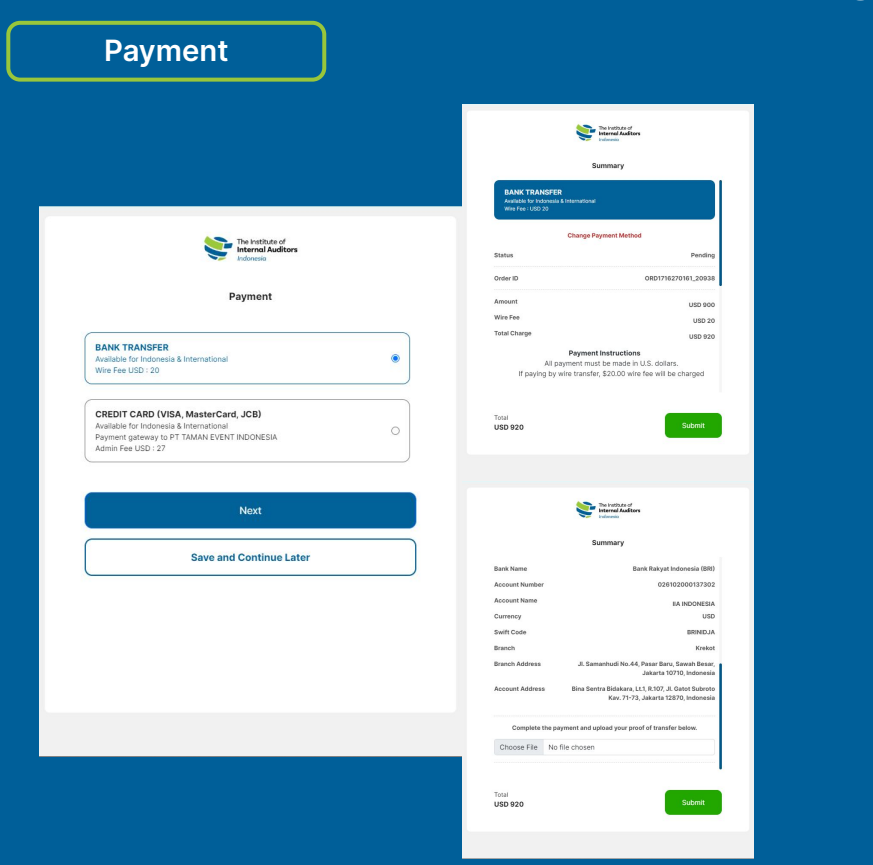

Pada bagian *payment*, terdapat dua pilihan:

- 1. Menyelesaikan pembayaran
- 2. Melanjutkan pembayaran di lain waktu

Sesuaikan dengan pilihan yang anda butuhkan saat ini.

Jika memilih menyelesaikan pembayaran maka ikuti arahan pembayaran hingga terpenuhi.

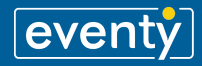

# **Registration Page**

**Ticket Local** 

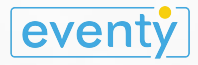

### **Registration** Ticket Local

|                                                               | Select Package (Local)       |   |
|---------------------------------------------------------------|------------------------------|---|
| Onsite Program<br>Short Description<br>Member   IDR 7,000,000 | Non Member   IDR 8,000,000   | ۲ |
| Group<br>Minimum 5 members<br>Member   IDR 6,500,000          |                              | 0 |
| Workshop Only<br>Short Description<br>Member   IDR 2,500,000  | Non Member   IDR 3,500,000 ) | 0 |
| Online Program                                                |                              |   |

Pada halaman ini **(Select Package Local)** Dapat disesuaikan dengan paket yang tersedia beserta rincian harga, antara lain:

#### a. Onsite Program

b. Group

- c. Workshop Only
- d. Online program

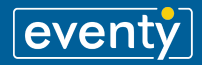

Next

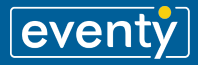

|                                                                                                    |                                                                                                    | Order Detail                                                                                                    |
|----------------------------------------------------------------------------------------------------|----------------------------------------------------------------------------------------------------|----------------------------------------------------------------------------------------------------|
| Vour Package Onsite Program Boter Description                                                                                                    |                                                                                                    | Menampilkan rincian pesanan Anda.<br>Dapat mendaftarkan diri sebagai peserta<br>dengan memilih <i>"<b>Add as participant"</b></i>                                                                         |
| Order Detail         Vir Yame         Orgin         Grain         Orginalizon         Participant             Add as participant             Participant Details             Add Other Participant             Total         Pp 0             Total | AddParticipant Select Type   Member Image: Constraint of the constraint of the constrai | Participant Detail<br>Pada bagian ini Anda dapat menyesuaikan<br>pendaftaran dari data peserta.<br>Memungkinkan untuk mendaftarkan lebih dari<br>satu peserta dengan satu transaksi pesanan<br>yang sama. |
|                                                                                                    |                                                                                                    |                                                                                                    |

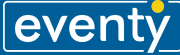

| <                                   | Your Package        |     |
|-------------------------------------|---------------------|-----|
| Onsite Program<br>Short Description |                     |     |
|                                     | Order Detail        |     |
| Full Name                           |                     |     |
| Gigih                               |                     |     |
| Email                               |                     |     |
| Gigih@gmail.com                     |                     |     |
| Phone Number                        |                     |     |
| +62 12345678901                     |                     |     |
| Add as participant                  |                     | ۲   |
|                                     | Participant Details |     |
| Participant 1                       |                     |     |
| Gigih                               |                     | / = |
| Gigih3@gmail.com                    |                     |     |
|                                     |                     |     |
| Buy Ticket Workshop                 |                     |     |
|                                     |                     |     |

#### **Participant Detail**

Anda juga dapat menambahkan pembelian Tiket Workshop pada halaman ini, Total harga akan langsung menyesuaikan

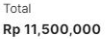

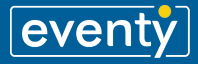

0.000

0.000

#### Review Your Order

| The Indu                                                                                                    | The institute of Internal Auditors Internal Auditors Internal Auditors Induced |                                                                                                  | The Instrumal Auditors<br>Internal Auditors                                                                                                    |
|----------------------------------------------------------------------------------------------------|--------------------------------------------------------------------------------|--------------------------------------------------------------------------------------------------|----------------------------------------------------------------------------------------------------|
| < Review Y                                                                                                    | pur Order                                                                      | <                                                                                                | Review Your Order                                                                                                    |
| Onsite Program Package<br>Gigih<br>Gigih@gmail.com                                                                                                    | Rp 8,000,000                                                                   | Onsite Program<br>Gigih<br>Gigih@gmail.com                                                       | Package<br>Rp 8.0                                                                                                    |
| Total  • Yes, Lundenstand that I may receive updates from IAA or of receiving additional communications at any the • Yes, Lundenstand that I may receive updates from IAA or of receiving additional communications at any constraints received with than 73Mys priors to the even the registration free Concellations received with than 73Mys priors to the even the registration free Social constraints and the same event without - Social constraints and subset within the same event without - Social constraints and subset within the same event without - Social constraints will be claraged 100% of the registration - Social constraints will be claraged 100% of the registration - Social constraints will be claraged 100% o | Rp 8,000,000                                                                   | Total  Ves, Lun<br>out of re-<br>Ves, Lun<br>opt-out.  Ves, Lun<br>opt-out.  Total  Rp 8,000,000 | Confirm Ticket Purchase Are you sure you want to proceed with placing your order to purchase tickets? Once confirmed, your order will be processed.  Place Order Cancel  Revere |
| Total<br>Rp 8,000,000                                                                                                    | Review                                                                         |                                                                                                  |                                                                                                    |

#### **Review Your Order**

Yakinkan kembali pesanan Anda.

Jika sudah sesuai, dilanjutkan pada persetujuan untuk **"Terms and Conditions".** 

Konfirmasi pesanan dengan pilih "Place Order"

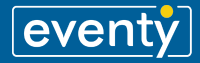

#### Payment

| - Indonesia                                                                                                    |  |
|----------------------------------------------------------------------------------------------------|--|
| Payment                                                                                                    |  |
| Personal                                                                                                    |  |
| BCA Virtual Account<br>Indonesia Only<br>Payment gateway to PT TAMAN EVENT INDONESIA<br>Admin Fee Rp : 7,000     |  |
| BRI Virtual Account<br>Indonesia Only<br>Payment gateway to PT TAMAN EVENT INDONESIA<br>Admin Fee Rp : 7,000     |  |
| MANDIRI Virtual Account<br>Indonesia Only<br>Payment gateway to PT TAMAN EVENT INDONESIA<br>Admin Fee Rp : 7,000 |  |
| PERMATA Virtual Account<br>Indenesia Only                                                                        |  |
| Next                                                                                                    |  |
| Save and Continue Later                                                                                          |  |

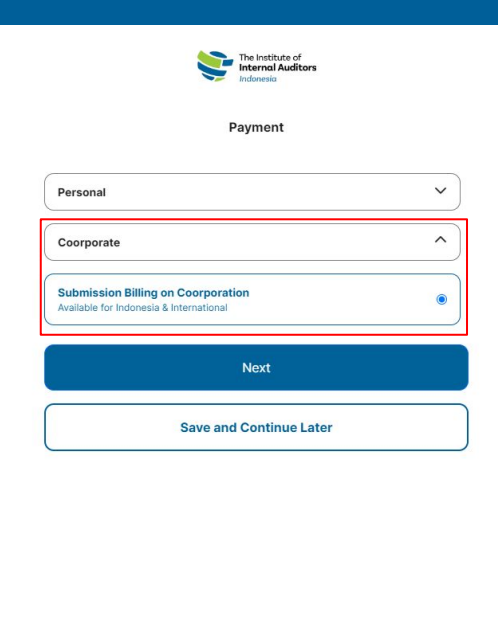

#### Payment

Anda dapat melakukan pembayaran secara langsung dengan melanjutkan proses atau juga anda bisa menyimpan semua data dan melanjutkan pembayaran di lain waktu dengan pilih *"Save and Continue Later"* 

Terdapat 2 Pilihan Pembayaran yaitu **1. Personal** (beberapa pilihan pembayaran secara langsung)

#### 2. Corporate

(pembayaran dilakukan oleh Perusahaan terkait)

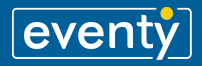

#### Payment - Personal

| Payment                                                                                                    |   |
|----------------------------------------------------------------------------------------------------|---|
| Personal                                                                                                    | ^ |
| BCA Virtual Account<br>Indonesia Only<br>Payment gateway to PT TAMAN EVENT INDONESIA<br>Admin Fee Rp : 7,000     | 0 |
| BRI Virtual Account<br>Indonesia Only<br>Payment gateway to PT TAMAN EVENT INDONESIA<br>Admin Fee Rp : 7,000     | 0 |
| MANDIRI Virtual Account<br>Indonesia Only<br>Payment gateway to PT TAMAN EVENT INDONESIA<br>Admin Fee Rp : 7,000 | 0 |
| PERMATA Virtual Account<br>Indonesia Only                                                                        | 0 |
| Next                                                                                                    |   |

#### 1. Personal

Anda dapat melakukan pembayaran secara langsung dengan menggunakan berbagai cara :

- BCA Virtual Account
- BRI Virtual Account
- Mandiri Virtual Account
- PERMATA Virtual Account
- BNI Virtual Account
- QRIS (maksimal transaksi 10 juta rupiah)
- BANK TRANSFER
- CREDIT CARD (VISA, MasterCard, JCB)

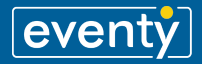

#### Payment - Corporate

| The institute of Internal Auditors                                                        | Detail Order                                                                                                    |                  |
|-------------------------------------------------------------------------------------------|----------------------------------------------------------------------------------------------------|------------------|
| Summary<br>PIC Finance Data<br>Full Name<br>Fajar<br>Phone Number<br>10 +62 ~ 12345678901 | Order Detail<br>CIECEI O<br>ORD/TI6271076,27055<br>Fish<br>Olgh<br>Digh@genal.com<br>Prose Standar<br>+ 62 12346678001<br>Bata<br>Cighi Standar |                  |
| Email<br>fajar@gmail.com<br>Company<br>Eventy                                             | Participant Details<br>Oiph<br>Download Invoice<br>Back to Home View Order                                                                      | ail Order        |
| Billing Address.<br>JI. Bina Remaja<br>Total<br>Rp 8,000,000                              | Circle ID<br>GROTH6271674,22055<br>Fail None<br>Gigin<br>Gigin Bigmail.com<br>Provo Number<br>+62 12345678901<br>State<br>Compatibility         |                  |
|                                                                                           | Gigh D<br>Back to Home                                                                                                    | ovvnload Invoice |

#### 2. Corporate

Anda akan diarahkan pada halaman **Summary** dan wajib melengkapi form aplikasi **PIC Finance Data** untuk menyelesaikan pembayaran pada pesanan anda dengan merujuk ke perusahaan terkait.

Jika dirasa telah sesuai, anda dapat menekan tombol submit dan akan diarahkan pada section **Order Detail.** 

Selanjutnya menunggu pihak finance menyelesaikan pembayaran dan verifikasi hingga *Status* menjadi **Completed** 

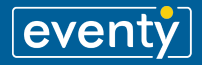

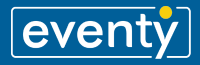

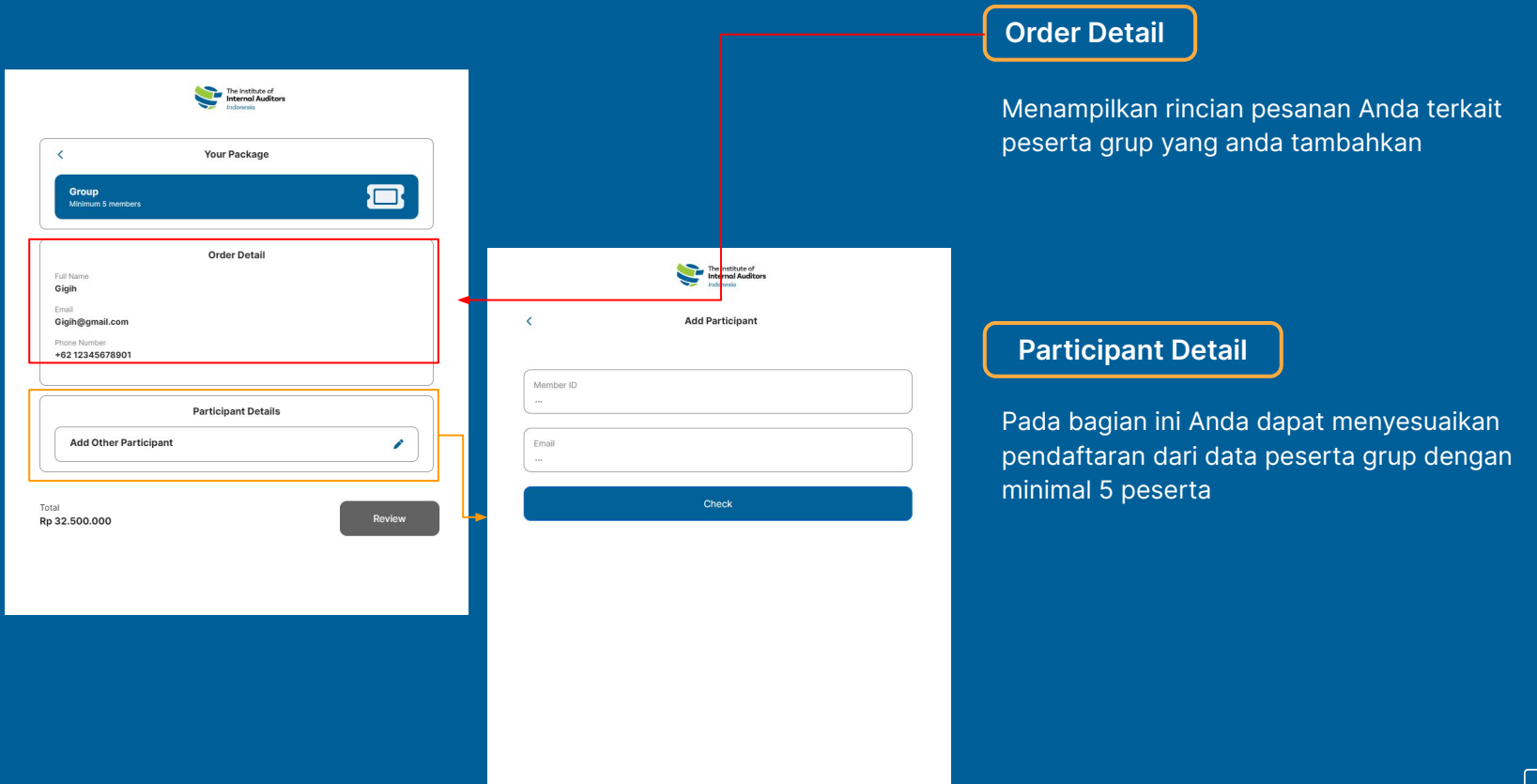

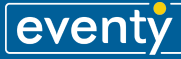

#### **Review Your Order**

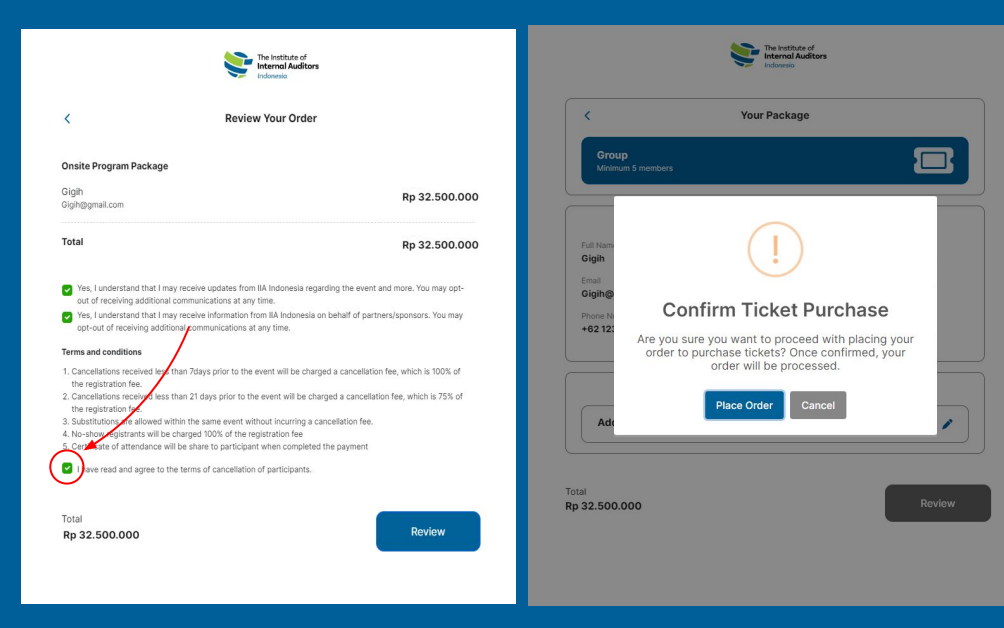

#### **Review Your Order**

Yakinkan kembali pesanan Anda.

Jika sudah sesuai, dilanjutkan pada persetujuan untuk **"Terms and Conditions".** 

Konfirmasi pesanan dengan pilih "Place Order"

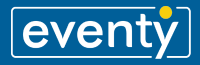

#### Payment

| Personal                                                            | ^ |
|---------------------------------------------------------------------|---|
| BCA Virtual Account                                                 |   |
| Indonesia Only<br>Payment nateway to PT TAMAN EVENT INDONESIA       | 0 |
| Admin Fee Rp : 7,000                                                |   |
| BRI Virtual Account                                                 |   |
| Indonesia Only                                                      | 0 |
| Admin Fee Rp : 7,000                                                |   |
| MANDIRI Virtual Account                                             |   |
| Indonesia Only                                                      | 0 |
| Payment gateway to PT TAMAN EVENT INDONESIA<br>Admin Fee Rp : 7,000 |   |
| PERMATA Virtual Account                                             |   |
| Indonesia Only                                                      | 0 |

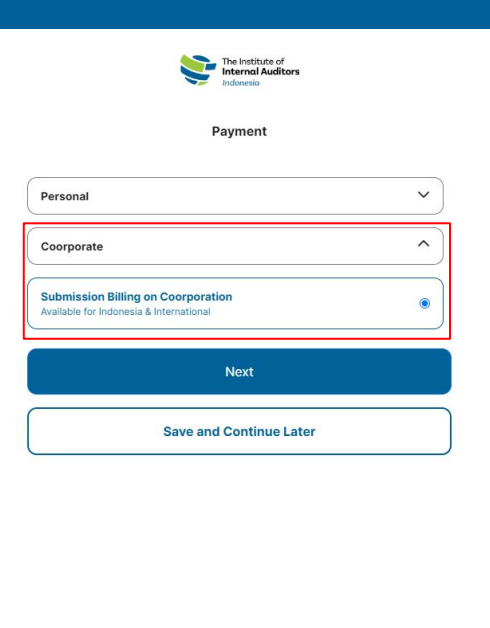

#### Payment

Anda dapat melakukan pembayaran secara langsung dengan melanjutkan proses atau juga anda bisa menyimpan semua data dan melanjutkan pembayaran di lain waktu dengan pilih **"Save and Continue Later"** 

Terdapat 2 Pilihan Pembayaran yaitu **1. Personal** (beberapa pilihan pembayaran secara langsung)

#### 2. Corporate

(pembayaran dilakukan oleh Perusahaan terkait)

Lalu selesaikan pembayaran sesuai dengan instruksi

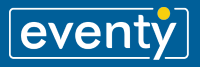

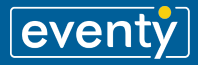

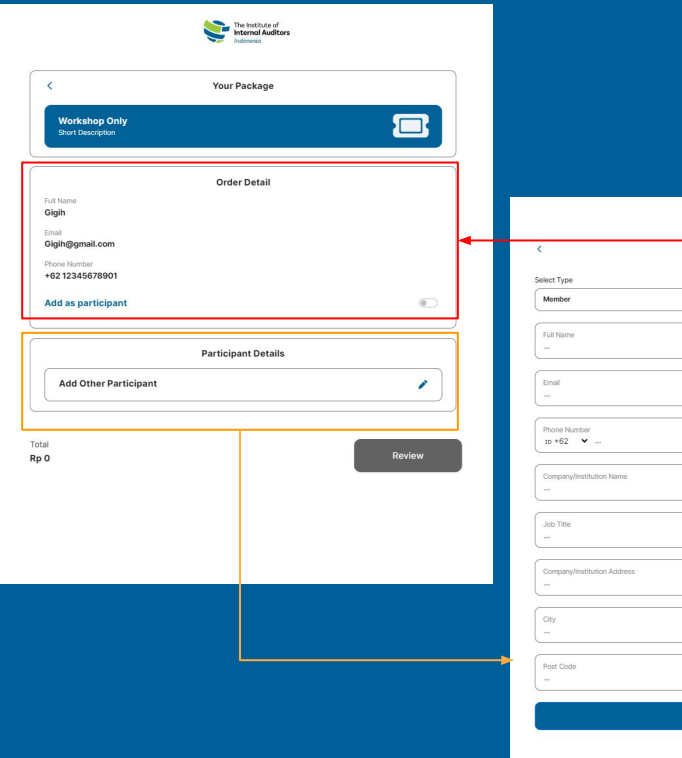

# he institute of internal Auditor Add Participant Non Member

#### Order Detail

Menampilkan rincian pesanan tiket workshop anda.

Anda hanya dapat menambahkan peserta Workshop "**Add as participant**" dan mendaftarkan diri sebagai peserta Workshop

#### Participant Detail

Pada bagian ini Anda dapat menyesuaikan pendaftaran dari data peserta. Memungkinkan untuk mendaftarkan lebih dari satu peserta dengan satu transaksi pesanan yang sama.

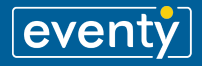

,000

000,

#### **Review Your Order**

| The Institut<br>Internal A                                                                                                    | e of<br>uditors                                                                                                    |                                                                | The institute of<br>Internal Auditors<br>indexesia                                                                               |                  |
|----------------------------------------------------------------------------------------------------|----------------------------------------------------------------------------------------------------|----------------------------------------------------------------|----------------------------------------------------------------------------------------------------|------------------|
| < Review Your C                                                                                                    | Irder                                                                                                    | <                                                              | Review Your Order                                                                                                    |                  |
| Workshop Only Package                                                                                                    |                                                                                                    | Workshop On                                                    | nly Package                                                                                                    |                  |
| Gigih<br>Gigih5@gmail.com                                                                                                    | Rp 3,500,000                                                                                                    | Gigih<br>Gigih5@gmail.co                                       | om                                                                                                    | Rp 3,50          |
| Total                                                                                                    | Rp 3,500,000                                                                                                    | Total                                                          | $\bigcirc$                                                                                                    | ,50              |
| <ul> <li>Yes, I understand that I may receive updates from IIA Indone<br/>out of receiving additional communications at any time.</li> <li>Yes, I understand that I may regeive information from IIA India</li> </ul>                                                                     | sia regarding the event and more. You may opt-<br>onesia on behalf of partners/sponsors. You may                               | Yes, I und<br>out of re-<br>Yes, I und                         | (!)                                                                                                    | may<br>You i     |
| opt-out of receiving additional communications at any time.                                                                                                    |                                                                                                    | opt-out c                                                      | <b>Confirm Ticket Purchase</b>                                                                                                   |                  |
| <ol> <li>Cancellations received less than 7days prior to the event will b<br/>the registration fee.</li> <li>Cancellations received less than 21 days prior to the event will<br/>the registration for.</li> <li>Substitutions are allowed within the same event without incur</li> </ol> | e charged a cancellation fee, which is 100% of<br>I be charged a cancellation fee, which is 75% of<br>ring a cancellation fee. | 1. Cancellatic<br>the registr<br>2. Cancellatic<br>the registr | Are you sure you want to proceed with placing you<br>order to purchase tickets? Once confirmed, your<br>order will be processed. | ur 100%<br>s 75! |
| 4. No-show distrants will be charged 100% of the registration 1<br>5. Cert wate of attendance will be share to participant when con<br>Univer read and agree to the terms of cancellation of particip                                                                                     | pe<br>npleted the payment                                                                                                    | 4. No-show r<br>5. Certificate                                 | Place Order Cancel                                                                                                    |                  |
|                                                                                                    |                                                                                                    | I nave re.                                                     |                                                                                                    |                  |
| Total<br>Rp 3,500,000                                                                                                    | Review                                                                                                    | Total<br><b>Rp 3,500,00</b>                                    | 00                                                                                                    | Review           |
|                                                                                                    |                                                                                                    |                                                                |                                                                                                    |                  |
|                                                                                                    |                                                                                                    |                                                                |                                                                                                    |                  |

#### **Review Your Order**

Yakinkan kembali pesanan Anda.

Jika sudah sesuai, dilanjutkan pada persetujuan untuk **"Terms and Conditions".** 

Konfirmasi pesanan dengan pilih "Place Order"

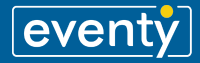

#### Payment

| ruymon                                                                                                    |   |
|----------------------------------------------------------------------------------------------------|---|
| Personal                                                                                                    | ^ |
| BCA Virtual Account<br>Indonesia Only<br>Payment gateway to PT TAMAN EVENT INDONESIA<br>Admin Fee Rp : 7,000     | 0 |
| BRI Virtual Account<br>Indonesia Only<br>Payment gateway to PT TAMAN EVENT INDONESIA<br>Admin Fee Rp : 7,000     | 0 |
| MANDIRI Virtual Account<br>Indonesia Only<br>Payment gateway to PT TAMAN EVENT INDONESIA<br>Admin Fee Rp : 7,000 | 0 |
| PERMATA Virtual Account                                                                                          |   |
| Next                                                                                                    | 0 |

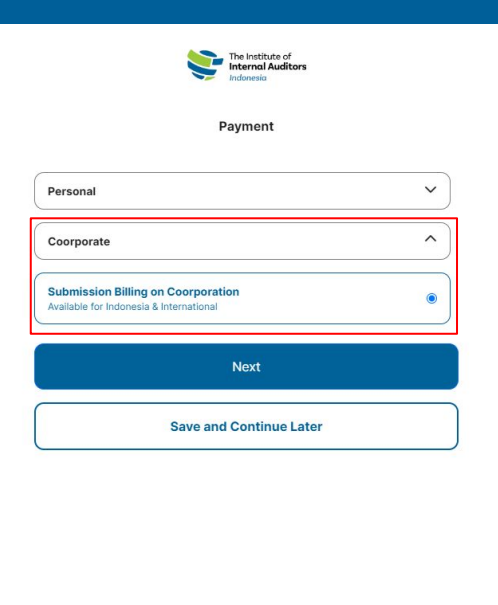

#### Payment

Anda dapat melakukan pembayaran secara langsung dengan melanjutkan proses atau juga anda bisa menyimpan semua data dan melanjutkan pembayaran di lain waktu dengan pilih *"Save and Continue Later"* 

Terdapat 2 Pilihan Pembayaran yaitu **1. Personal** (beberapa pilihan pembayaran secara langsung)

#### 2. Corporate

(pembayaran dilakukan oleh Perusahaan terkait)

Lalu selesaikan pembayaran sesuai dengan instruksi

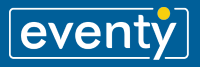

### **Registration** | Save and Continue Later

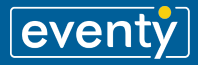

### **Registration** | Save and Continue Later

#### Payment

**Pembayaran Pesanan yang belum selesai** *"Save and Continue Later"* 

Klik "Yes, Save and Continue Later", untuk menyimpan invoice yang akan dibayar nanti

Anda akan dialihkan pada **Page Order**, kemudian anda dapat melanjutkan kembali sesuai dengan tenggat waktu yang sudah ditentukan

| 10 entries per page |       | •              | S             | earch:    |        |
|---------------------|-------|----------------|---------------|-----------|--------|
| Order ID            | Name  | Package        | Price         | Status    | Actio  |
| ORD1716304892_63078 | Gigih | Onsite Program | Rp 11,500,000 | Pending   | Detail |
| ORD1716297162_12514 | Gigih | Onsite Program | Rp 8,000,000  | Pending   | Detail |
| ORD1716271676_27055 | Gigih | Onsite Program | Rp 8,000,000  | Completed | Detail |

|     | The institute of<br>Internal Auditors<br>Indonesia                                                                                                    |
|-----|----------------------------------------------------------------------------------------------------|
|     | Payment                                                                                                    |
| Per | sonal V                                                                                                    |
|     | (!)<br>×                                                                                                    |
| L   | Leave Payment?                                                                                                    |
|     | Are you sure you want to leave?<br>Your order will remain pending until <b>Jun 04, 2024.</b><br>You can continue by proceeding through the order list. |
|     | Yes, Save and Continue Later Cancel                                                                                                    |

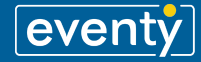

RegistrationMelanjutkan Pembayaran<br/>Pesanan yang belum selesai<br/>"Continue Pending Order"

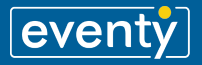

### **Registration** | Continue Pending Order

**Onsite Program -** Payment

Cara Melanjutkan Pendaftaran yang Belum selesai

**Login** menggunakan akun yang sudah didaftarkan

Anda akan dialihkan pada Page Order

Pilih **Detail** pada pendaftaran yang pending.

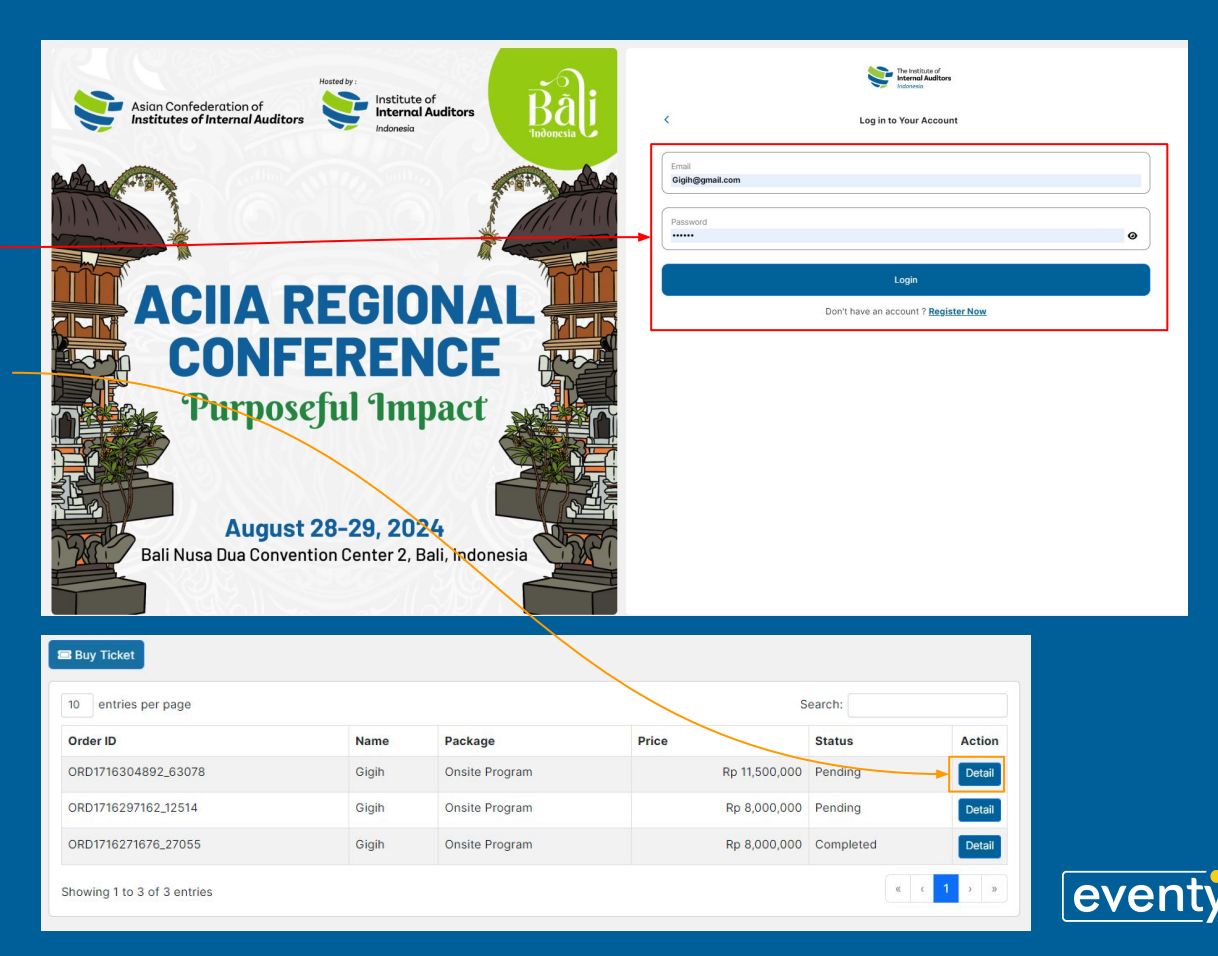

### **Registration** | Continue Pending Order

#### Onsite Program - Payment

Anda dapat periksa kembali rincian pendaftaran dengan pilih **Download Invoice**, atau piklih **Pay Now** untuk melanjutkan pembayaran

|   | Detail Order                        |
|---|-------------------------------------|
|   | Onsite Program<br>Short Description |
| ſ | Order Detail                        |
|   | ORDER ID                            |
|   | ORD1716304892_63078                 |
|   | Full Name<br>Gigib                  |
|   | organ                               |
|   | Ereal<br>Gigin@gmail.com            |
|   | Phone Number                        |
|   | +62 12345678901                     |
|   | Status                              |
|   | Pending                             |
|   | Due Date                            |
|   | Jun 04, 2024                        |
|   |                                     |
| 6 |                                     |
|   | Participant Details                 |
|   |                                     |
|   | Download Invoice                    |
|   |                                     |
|   | Pay Now                             |
| T | Back to Home View Order             |

Anda akan diarahkan pada halaman payment, lalu selesaikan pembayaran sesuai dengan instruksi.

| Personal   |                         | ~ |
|------------|-------------------------|---|
| Coorporate |                         | ~ |
|            | Next                    |   |
|            | Save and Continue Later |   |
|            |                         |   |

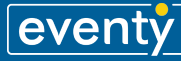